# SLIMS bulk downloads

Enrolments and results

## **Download lists of enrolments and results**

A bulk enrolments and results extract feature is available in SLIMS. Learning providers can export full lists of student enrolments and existing results. Lists are downloaded by cohort into a CSV file that can be read in Excel. This allows data to be easily downloaded from multiple learning accounts to give a point-in-time snapshot of student learning. This information will be useful for schools that may have developed their own analysis software to monitor student learning, or those that use QCAA's TraQCEr software application, which allows schools to analyse data and monitor student progress towards a QCE.

### Step 1 Extract cohort details in SLIMS

- Log into SLIMS Registration and Banking System (RABS).
- To extract student enrolments and results for each cohort, select Learner Enrolment Data Extract from the Download menu on the top navigation bar.

| E Learning Accounts   Upload   Download   Staff Account   Defaults |          |
|--------------------------------------------------------------------|----------|
| Senior education pr Learner Enrolment Data tudents                 |          |
| Extract                                                            | $\frown$ |
| Manage Learning Account                                            | $\sim$   |
| Update a learner's Learning Account or Register a New Learner      |          |
| Electronic Data Unload                                             |          |
| Upload a file with Learners to Register or Enrol                   | A - JF   |
|                                                                    |          |
| Download Learning Account                                          | 511      |
| Download Learning Account information (LUIs and PSNs)              |          |
| Manage Staff Accounts                                              |          |
| Create and support Learning Provider Staff Accounts                |          |
| Manage Multiple ILOs                                               |          |
| Set the Intended Learning Option for multiple learning accounts.   |          |
|                                                                    |          |
| Convright Disclaimer Privacy                                       |          |

• Select the **Year Level**, enter an **email address** (for notification once the report is available) and click **Submit**.

**Note:** If an email address exists in SLIMS for the user who is logged in, the **Email** field will be pre-populated. Please confirm the email address is correct before selecting the **Submit** button.

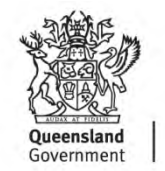

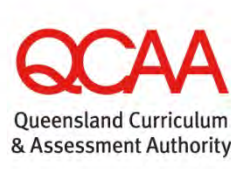

| vstem Administrator      | wnload Staff Account | Defaults      |                       |                     |                           |
|--------------------------|----------------------|---------------|-----------------------|---------------------|---------------------------|
| earner Enrolment Data E  | Extract              |               |                       |                     |                           |
| Year Level:<br>Email:•   | O Year10 O Yea       | ar11 🖲 Year12 | >                     |                     | Submit                    |
| Extract Link             | Date Created         | Cohort Year   | Email                 | <b>€Open/Closed</b> | Availability              |
| leue_0017_9111_2012_3_23 | 23/03/2012           | 2012_911      | user 1@dollari.cou.au | Closed              | 06/04/2012                |
| lede_8018_yr11_2012_3_23 | 23/03/2012           | 2012_y11      | user2@domain.edu.au   | Closed              | 23/03/2012-<br>06/04/2012 |
| lede_570_yr10_2010_2_4   | 04/02/2010           | 2010_y10      | user1@domain.edu.au   | Closed              | 04/02/2010-<br>18/02/2010 |
| lede_3437_yr11_2011_2_11 | 11/02/2011           | 2011_y11      | user1@domain.edu.au   | Closed              | 11/02/2011-<br>25/02/2011 |
|                          |                      |               |                       |                     |                           |

• When the extract has been processed (possibly overnight), an email will be sent to the nominated address.

#### Step 2 Retrieve data reports from SLIMS

- Once the email is received, log back into SLIMS Registration and Banking System (RABS).
- Select Learner Enrolment Data Extract from the Download menu on the top navigation bar.

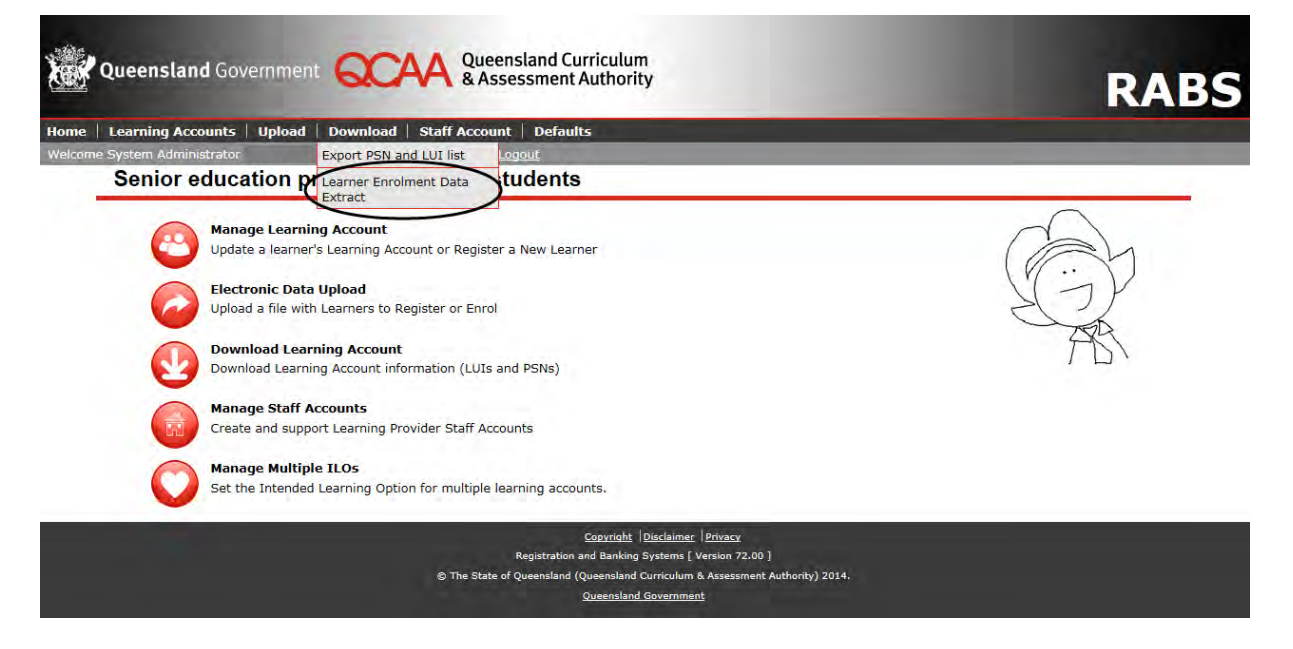

• Select the Extract Link displayed on the bottom left-hand side of the screen.

| arning Accounts   Upload   Do | wnload   Staff Accou | nt Defaults |                     |              |                           |
|-------------------------------|----------------------|-------------|---------------------|--------------|---------------------------|
| arner Enrolment Data E        | Extract              | Logour      |                     |              |                           |
| Year Level:                   | O Year10 O           |             |                     |              |                           |
| Email:*                       |                      |             |                     |              | Submit                    |
| Extract Link                  | Date Created         | Cohort Year | Email               | -Open/Closed | Availability              |
| lede 17180 yr12 2014 7 11     | 11/07/2014           | 2014_y12    | user2@domain.edu.au | Open         | 11/07/2014-<br>25/07/2014 |
| lede_8017_yr11_2012_3_23      | 23/03/2012           | 2012_y11    | user1@domain.edu.au | Closed       | 23/03/2012-<br>06/04/2012 |
| lede_8018_yr11_2012_3_23      | 23/03/2012           | 2012_y11    | user2@domain.edu.au | Closed       | 23/03/2012-<br>06/04/2012 |
| lede_570_yr10_2010_2_4        | 04/02/2010           | 2010_y10    | user1@domain.edu.au | Closed       | 04/02/2010-<br>18/02/2010 |
| lede_3437_yr11_2011_2_11      | 11/02/2011           | 2011_y11    | user1@domain.edu.au | Closed       | 11/02/2011-<br>25/02/2011 |
| Showing records 1 - 5 of 5    |                      |             |                     |              |                           |

**Note:** The extract file will be available for two weeks as displayed in the 'Available' column. After this time, the status will become 'Closed'. If the extract is required after the close date, a new report will need to be extracted.

• The Extract Link will display a pop-up to save or open a zip file, for example:

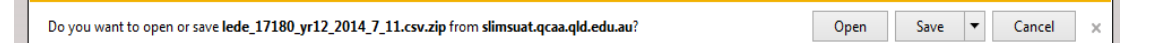

• The zip file will contain three separate CSV files that can be extracted, saved to your computer, and viewed in Excel.

| Organize 🔻 Extract all files |                                                                                       |                                                                                                    |                                                                                                    |                                                                                                    |                                                                                                    |  |  |  |  |
|------------------------------|---------------------------------------------------------------------------------------|----------------------------------------------------------------------------------------------------|----------------------------------------------------------------------------------------------------|----------------------------------------------------------------------------------------------------|----------------------------------------------------------------------------------------------------|--|--|--|--|
| Туре                         | Compressed size                                                                       | Password                                                                                                    | Size                                                                                                    | Ratio                                                                                                    | Date modified                                                                                                    |  |  |  |  |
| Microsoft Excel Comma S      | 17 KB                                                                                 | No                                                                                                    | 208 KB                                                                                                    | 92%                                                                                                    | 11/07/2014 11:10 AM                                                                                                    |  |  |  |  |
| Microsoft Excel Comma S      | 18 KB                                                                                 | No                                                                                                    | 559 KB                                                                                                    | 97%                                                                                                    | 11/07/2014 11:10 AM                                                                                                    |  |  |  |  |
| Microsoft Excel Comma S      | 9 KB                                                                                  | No                                                                                                    | 36 KB                                                                                                    | 77%                                                                                                    | 11/07/2014 11:10 AM                                                                                                    |  |  |  |  |
|                              | Type<br>Microsoft Excel Comma S<br>Microsoft Excel Comma S<br>Microsoft Excel Comma S | Type Compressed size<br>Microsoft Excel Comma S 17 KB<br>Microsoft Excel Comma S 18 KB<br>Microsoft Excel Comma S 9 KB | Type Compressed size Password   Microsoft Excel Comma S 17 KB No   Microsoft Excel Comma S 18 KB No   Microsoft Excel Comma S 9 KB No | Type Compressed size Password Size   Microsoft Excel Comma S 17 KB No 208 KB   Microsoft Excel Comma S 18 KB No 559 KB   Microsoft Excel Comma S 9 KB No 36 KB | TypeCompressed sizePasswordSizeRatioMicrosoft Excel Comma S17 KBNo208 KB92%Microsoft Excel Comma S18 KBNo559 KB97%Microsoft Excel Comma S9 KBNo36 KB77% |  |  |  |  |

- Personal information for the relevant cohort (file name lede\*\*\*\*Inr.csv)
- Course enrolments and results for the relevant cohort (file name lede\*\*\*\*enr.csv)
- VET competencies for the relevant cohort (file name lede\*\*\*\*comp.csv)

#### Working with the exported CSV files

When working with exported CSV files, the LUI column will need to be formatted to ten digits, as Excel removes leading zeros. To do this:

- Open the extracted CSV file. Select **Column A**, which contains the LUI numbers.
- Right click and select Format Cells.

- Select the **Number** tab and click **Custom**.
- Type ten zeros (000000000) in the Type box, as shown below. Click OK.

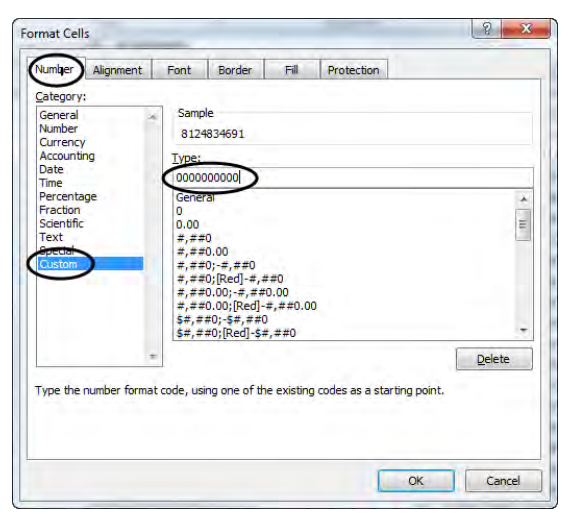

• Save the CSV file as an Excel spreadsheet.

## **Further assistance**

For assistance, email SLIMS Help Desk slims@qcaa.qld.edu.au or telephone (07) 3864 0269.